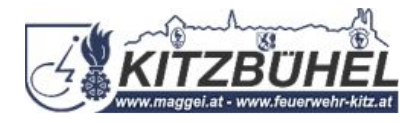

## Anleitung zur Installation der MG-HKR App füApple User!

1. Klick diesen Link an: <u>maggei.chayns.net</u>. Die App wird ge**ff**net.

2. Am unteren Rand des Bildschirms sieht man in der Mitte dieses Symbol Bitte anklicken.

3. Danach scrolle, bis die Option zum Home-Bildschirm kommt und klick diese an.

4. Anschließend **f**fnet sich ein neues Fenster. Ganz oben rechts am Bildschirmrand auf hinzuf**g**en klicken!

5. Abschließend wirst du automatisch zur App am Smartphone

weitergeleitet!

LG Markus Gruber

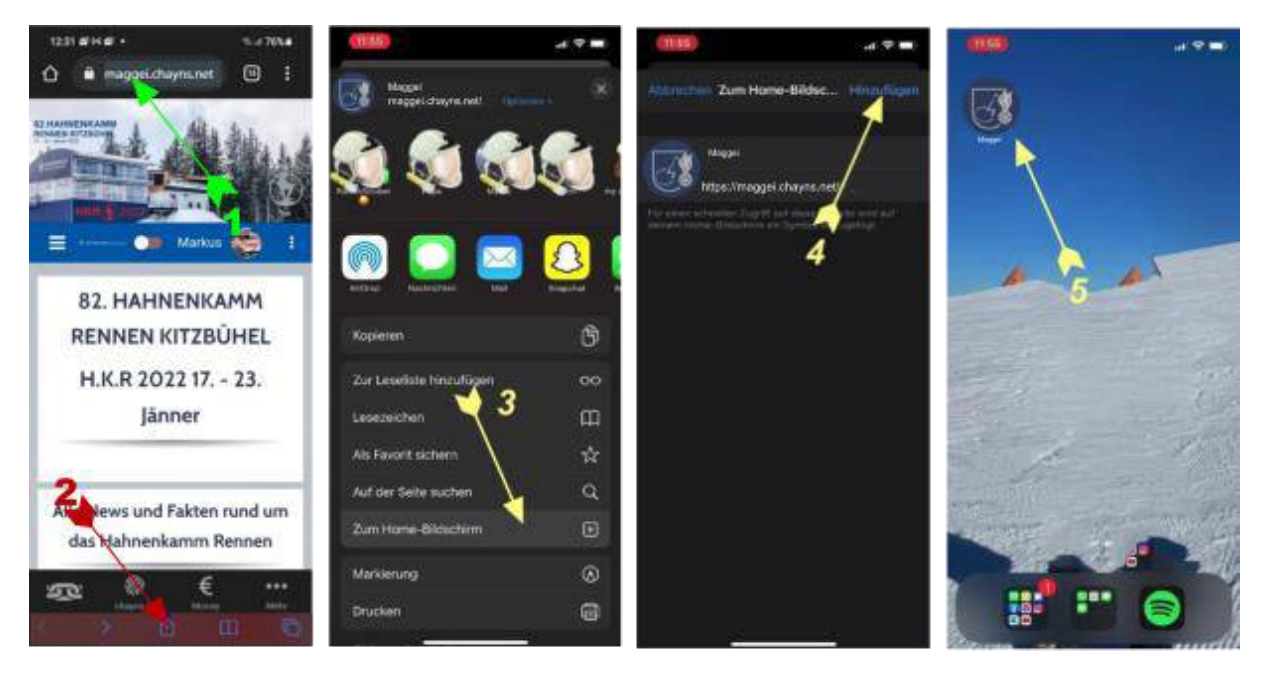